# **Notice d'installation**

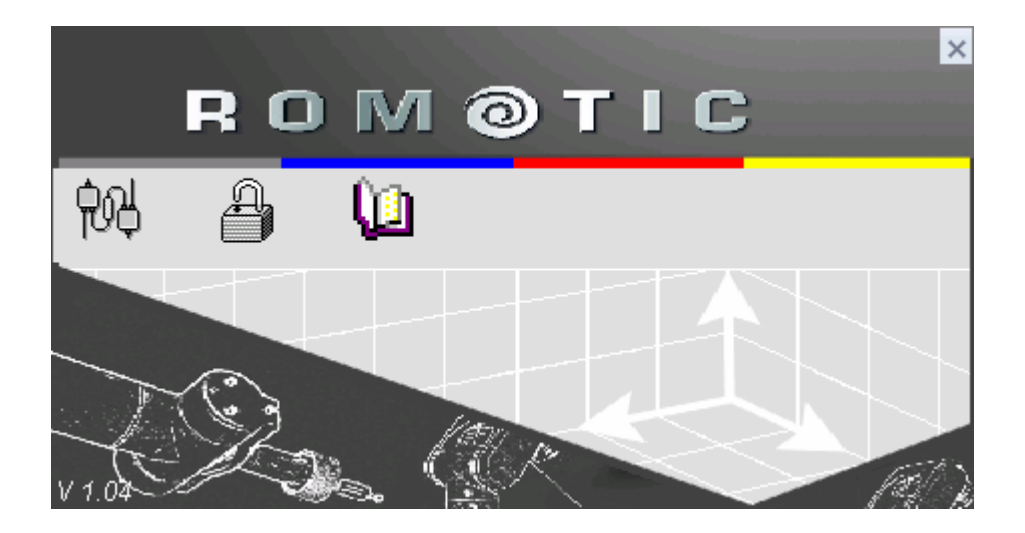

Version 3, 08/04/05

## Contenu

| 1 QUE DOIS-JE FAIRE POUR UNE MISE A JOUR ?                                           | 1      |
|--------------------------------------------------------------------------------------|--------|
| 2 COMMENT INSTALLER ROMOSOFT?                                                        | 2      |
| <b>3 PROTECTION DE ROMOSOFT</b>                                                      | 5      |
| 4 ANNEXES                                                                            | 7      |
| 4.1 A savoir sur les droits d'écriture (concerne l'administrateur informatique)      | 7      |
| 4.1.1 A l'installation<br>4.1.2 A l'utilisation                                      | 7<br>7 |
| 4.2 Comment fonctionne la barre outil ROMOSOFT ?                                     | 7      |
| 4.3 Comment changer la langue ?                                                      | 9      |
| 4.4 Comment configurer le Bras ?                                                     | 10     |
| 4.4.1 Configuration Automatique                                                      | 10     |
| 4.4.2 Problèmes: configuration manuelle                                              | 11     |
| 4.4.2.1 Chargement manuel d'une machine avec une configuration                       |        |
| 4.4.2.2 Chargement manuel avec plusieurs configurations                              |        |
| 4.5 Ou trouver les documents ?                                                       | 18     |
| 4.6 Comment désinstaller ROMOSOFT?                                                   | 19     |
| 4.7 A savoir !                                                                       | 21     |
| 4.8 A savoir sur les droits d'écriture pour toutes communications avec un bras de me | sure?  |
| Romer 22                                                                             |        |
| 4.8.1 A l'installation                                                               |        |
| 4.8.2A l'utilisation                                                                 |        |

## 1 Que dois-je faire pour une mise à jour ?

• Ordinateur n'ayant jamais eu l'installation de ROMOSOFT: veuillez laisser votre ancienne clé pendant l'installation. Après installation retirer la clé et la retourner à :

ROMER S.A. SAV ZI des Bois Blanches 41 800 MONTOIRE France

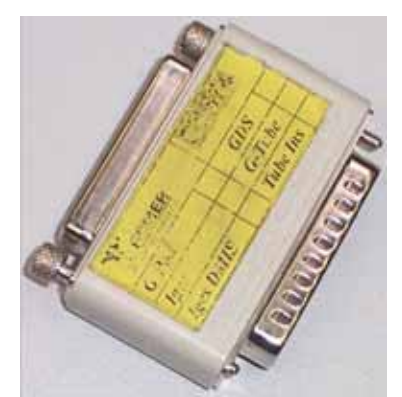

Ancienne clé type RAIMBOW

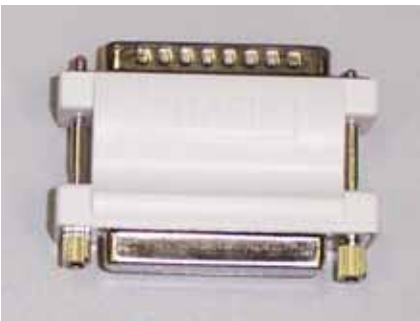

Nouvelle clé type HASP

A réception de votre clé nous vous retournerons un second code (différent de celui écrit sur la jaquette du cd rom). Sans ce code votre clé expirera 1 mois après l'installation.

• Les anciennes versions seront automatiquement désinstallées. Tous les travaux seront automatiquement récupérés pendant l'installation et inclus dans ROMOSOFT.

Si vous devez installer Excel pour la visualisation des rapports il est préférable de le faire avant d'installer ROMOSOFT

## 2 Comment installer ROMOSOFT?

Suivre les indications du document intitulé "*D422 COMPUTER SPECS*" qui décrit les caractéristiques de l'ordinateur pour utiliser les logiciels G-Tech.

- Mettre le Cd rom dans le lecteur
- L'installation commence automatiquement au bout d'un certain temps. Si l'installation ne se lance pas automatiquement, dans la barre des tâches Windows, cliquer sur {Démarrer} puis {Exécuter} et saisir dans la boîte de dialogue "*lettre du lecteur de Cd Rom*:\ Setup.EXE" (Exemple D:\setup.EXE Fig. 1).

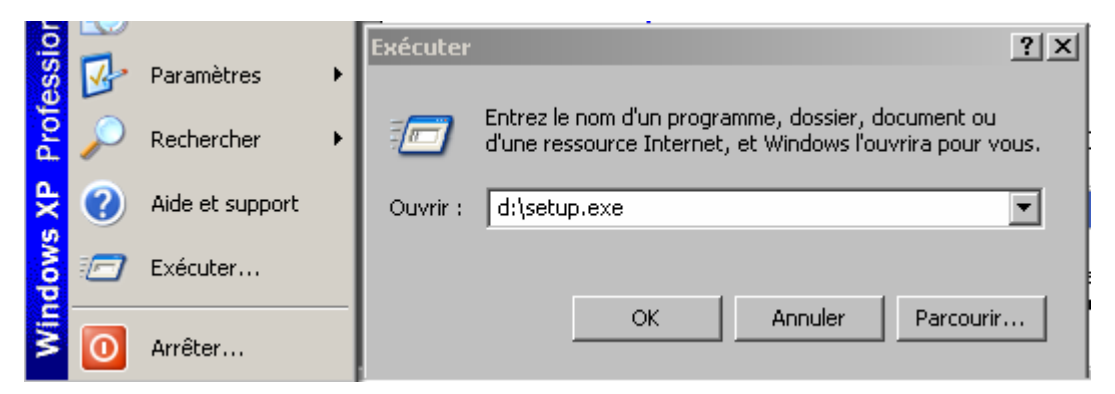

• La fenêtre suivante apparaît. Cliquer sur {Suivant}.

| 🔏 RomoSoft ¥1.0                                | (I 3.0)                                              |                           |                            | ×                     |
|------------------------------------------------|------------------------------------------------------|---------------------------|----------------------------|-----------------------|
| R                                              | о м                                                  | @ Т                       | IC                         |                       |
| Bienvenue sur le prog<br>sur votre ordinateur. | gramme d'installation f                              | RomoSoft V1.0. Ce p       | rogramme va installer      | RomoSoft V1.0         |
| II vous est fortement<br>Programme d'Installat | recommandé de ferme<br>tion.                         | er tous les programme     | es Windows avant d'e       | xécuter le            |
| Cliquez sur Annuler p<br>sur Suivant pour con  | our quitter l'Installation<br>tinuer l'installation. | n et fermez tous les p    | orogrammes actuelleme      | ent utilisés. Cliquez |
| ATTENTION : Ce pro<br>internationaux.          | ogramme est protégé j                                | par la loi sur les droits | s d'exploitation et par le | as traités            |
|                                                |                                                      |                           | <u>Suivant&gt;</u>         | Annuler               |

• La fenêtre suivante apparaît. Saisir le nom et la société puis cliquer sur {Suivant}.

| <mark>得 RomoSoft ¥1.0</mark>                   | (I 3.0)                                                                                                    | ×    |
|------------------------------------------------|----------------------------------------------------------------------------------------------------|------|
|                                                | OMATIC                                                                                                    |      |
| R                                              |                                                                                                    |      |
| Obtenir les informa                            | tions l'enregistrement                                                                                                    |      |
| Nom                                            |                                                                                                    |      |
| Romer                                          |                                                                                                    |      |
| Société<br>Bomer                               |                                                                                                    |      |
| Veuillez entrer le nom<br>champs ci-dessous. 1 | et la société du propriétaire enregistré de RomoSoft V1.0 dans les<br>ous les champs doivent être complétés afin de pouvoir poursuivre |      |
|                                                | < <u>R</u> etour <u>S</u> uivant> Annu                                                                                                 | ıler |

• Pendant l'installation, si vous avez G-Surf (ou Power Inspect) ainsi que d'autres logiciels s'interfaçant avec un bras ROMER, la fenêtre suivante apparaît. Cliquer **{Oui}** 

| GDS AP | [                        |                           |                     |           |          | × |
|--------|--------------------------|---------------------------|---------------------|-----------|----------|---|
| ?      | Replace DL<br>C:\dcam\pr | L under dir<br>roduct\Pow | ectory<br>erINSPEC1 | 13050\Dri | vers\GDS |   |
|        |                          | Oui                       |                     | Non       | J        |   |

• A la fin de l'installation, la fenêtre suivante apparaît. Cliquer sur {Terminer}.

| RomoSoft ¥1.0                                         |
|-------------------------------------------------------|
| ROM@TIC                                               |
|                                                       |
| L'installation de RomoSoft V1.0 est réussie.          |
| Cliquez sur Terminer pour quitter cette installation. |
|                                                       |
|                                                       |
| < <u>H</u> etour <u>Terminer&gt;</u> Annuler          |

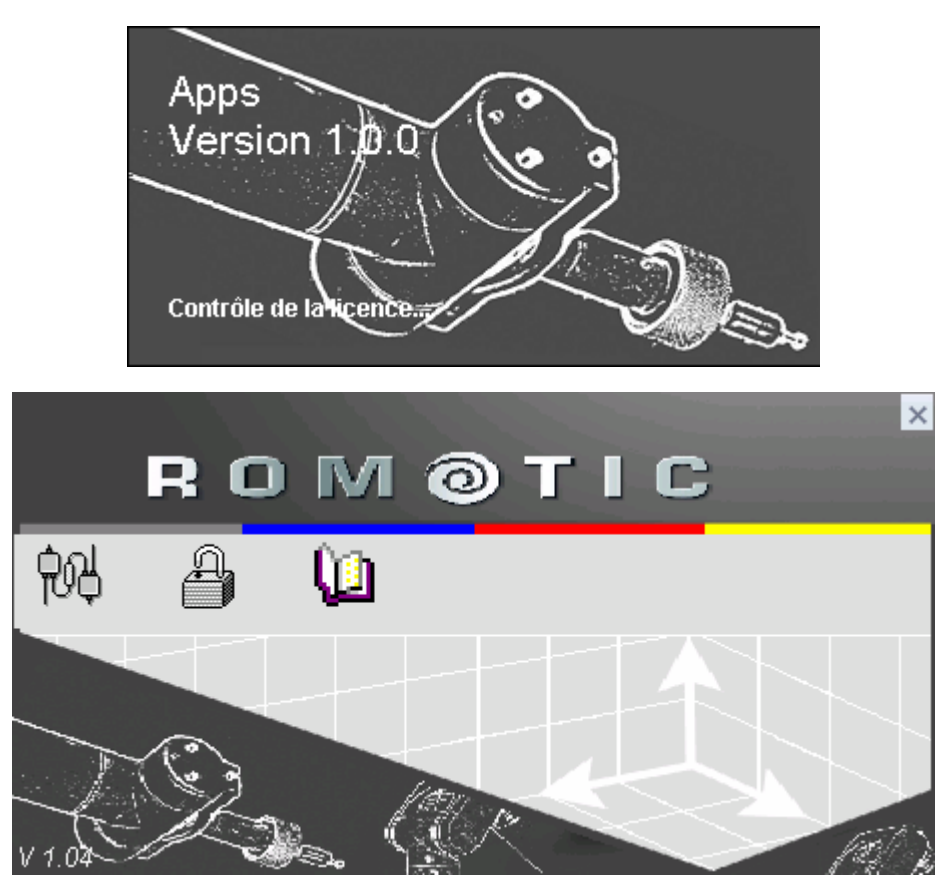

• La barre outil ROMOSOFT apparaît à l'écran

• La fenêtre suivante apparaît. Cliquer sur **{OK}.**pour que l'ordinateur redémarre

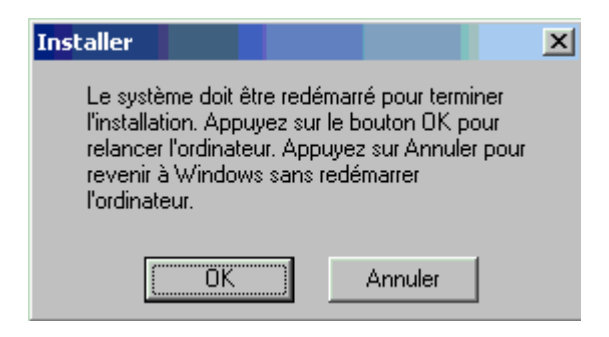

## 3 <u>Protection de ROMOSOFT</u>

- Pour cette étape, vérifier que la clé est connectée au port parallèle. (retirer l'ancienne clé s'il s'agit d'une mise à jour)
- Dans la barre outil ROMOSOFT, cliquer l'icône

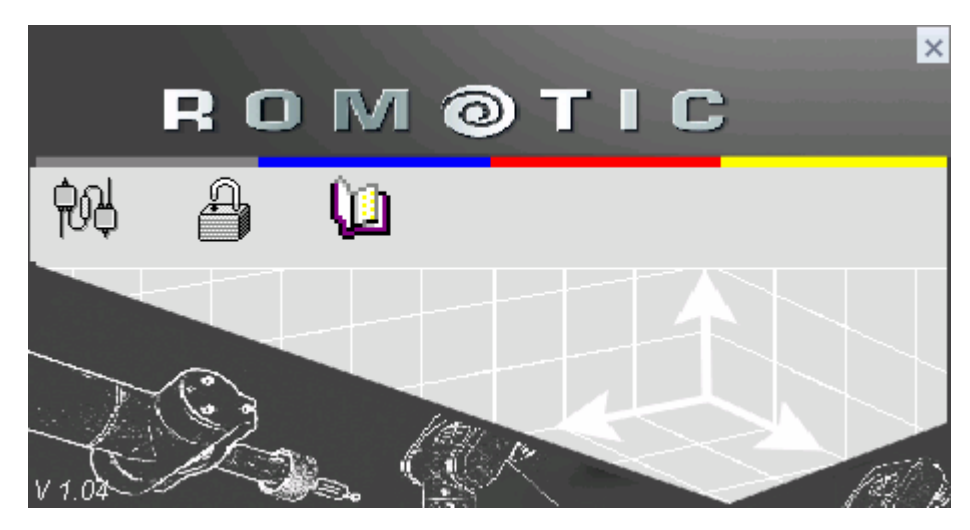

- Une fenêtre intitulée « Protection » apparaît, entrer :
  - le code inscrit sur la jaquette du Cd-rom
  - le code de triangulation (concerne G-Scan Light uniquement), également inscrit sur la jaquette du Cd-rom

| 0               | Protection    | 000           |
|-----------------|---------------|---------------|
| Enter the valid | lation code   |               |
| Enter the trian | gulation code |               |
|                 |               | - 4-<br>4<br> |
|                 | Ok            |               |

• Valider avec {OK}.

# ANNEXES

## 4 <u>Annexes</u>

## 4.1 <u>A savoir sur les droits d'écriture (concerne l'administrateur informatique)</u>

## 4.1.1 <u>A l'installation</u>

Les droits d'écriture doivent être permis:

- sur le disque : dossiers C:\...\ARM, C:\...\GTech, C:\WINDOWS\system32
- dans la base de registre : HKEY\_Local\_machine\Software\GTech

## 4.1.2 <u>A l'utilisation</u>

Les droits d'écriture doivent être permis:

- sur le disque : dossiers C:\...\ARM, C:\...\GTech
- dans la base de registre :

## HKEY\_Local\_machine\Software\GTech, HKEY\_CLASSES\_ROOT

Les droits de lecture doivent être permis:

- sur le disque : dossiers C:\...\ARM, C:\...\GTech, C:\WINDOWS\system32
- dans la base de registre :

## HKEY\_Local\_machine\Software\GTech, HKEY\_CLASSES\_ROOT

## 4.2 <u>Comment fonctionne la barre outil ROMOSOFT ?</u>

A chaque démarrage de votre ordinateur la fenêtre suivante apparaîtra.

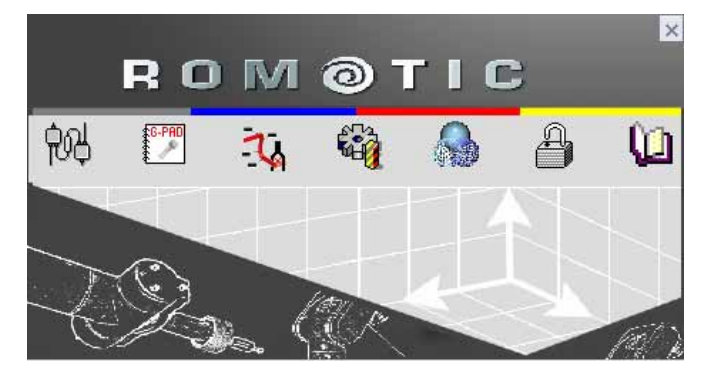

Celle-ci contient un icône pour chaque logiciel dont vous avez la licence. Sur un clic gauche de la souris, le programme identifier par son icône se lance, sur un clic droit dans le cas ou le programme à des utilitaires une liste s'affiche. Autrement dit lorsque vous n'avez pas saisie votre code de licence, elle ressemble à ça :

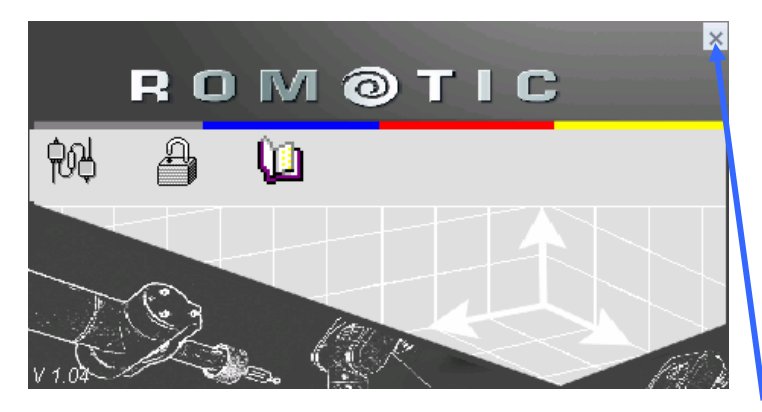

Cette barre outils peut-être fermée en cliquant sur la croix en haut à droite.

Elle peut-être récupérée en doublecliquant sur l'icône en bas à droite dans la barre des tâches

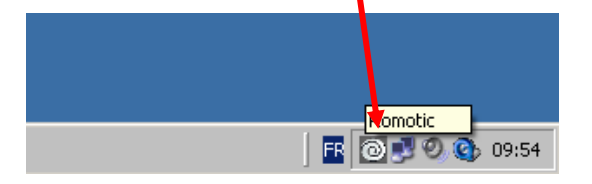

Si celle-ci ne figure pas dans la barre des tâches cliquer {Démarrer} dans la barre des tâches puis {Romotic}.

| _                                     |              |                 | h |  |
|---------------------------------------|--------------|-----------------|---|--|
|                                       | 0            | Romotic         |   |  |
| _                                     |              | Programmes 🔹 🕨  |   |  |
| onne                                  | ٨            | Documents •     |   |  |
| The second                            | <u>-</u>     | Paramètres 🔹 🕨  |   |  |
| Prol                                  | $\mathbf{P}$ | Rechercher 🔹 🕨  |   |  |
| XP                                    | ?            | Aide et support |   |  |
| swopi                                 |              | Exécuter        |   |  |
| Win                                   | 0            | Arrêter         |   |  |
| 🏄 Démarrer 🛛 😒 Boîte de réception - O |              |                 |   |  |

## 4.3 Comment changer la langue ?

Dans la barre outils ROMOSOFT, cliquer sur GDS

| 🕅 GDS     |                     |   |      |
|-----------|---------------------|---|------|
| 0         | GDS function        |   |      |
| 0         | Machine calibration |   |      |
| 0         | Probe calibration   |   |      |
| 0         | Machine check       |   |      |
| 0         | Perceval Link       |   |      |
| GDS Tools |                     | 0 | Exit |

Au premier démarrage de GDS, la langue est par défaut en anglais. Cliquer sur le rond rouge en haut à droite pour changer la langue.

Cliquer sur la langue de votre choix dans la fenêtre suivante :

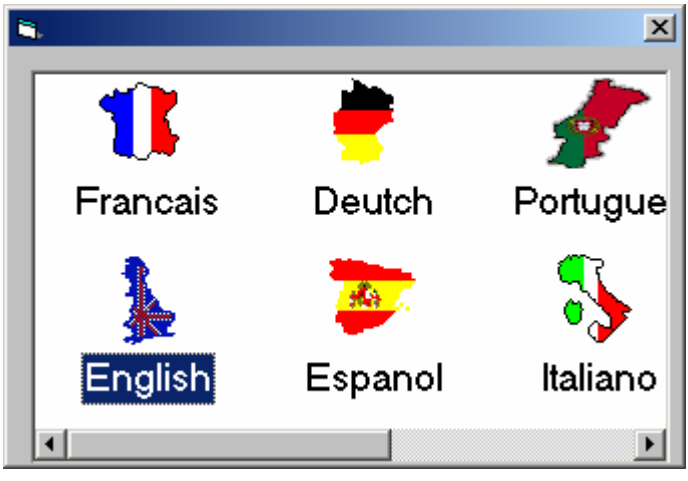

## 4.4 Comment configurer le Bras ?

#### 4.4.1 Configuration Automatique

Dans la barre outils ROMOSOFT, cliquer sur GDS

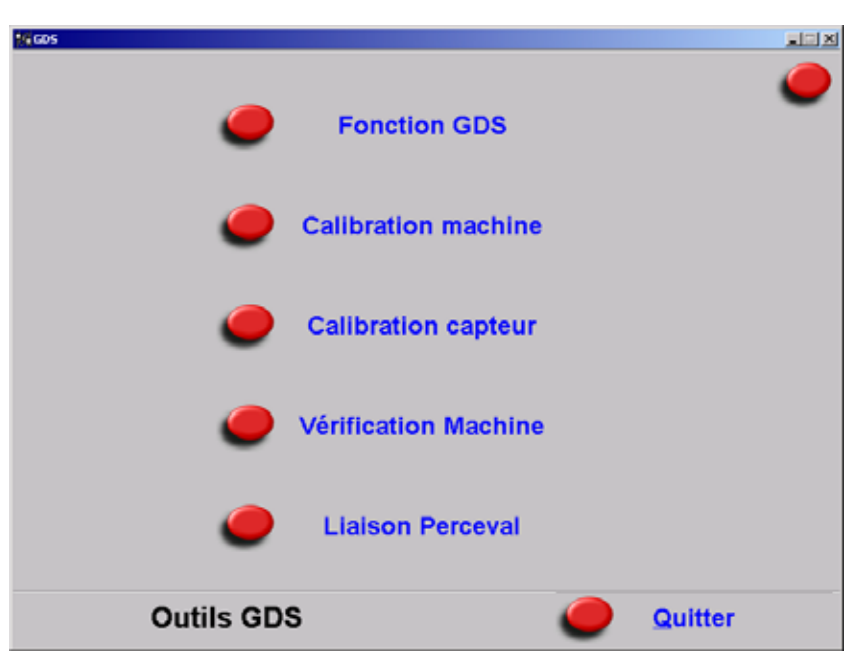

Mettre dans le lecteur de disquette, la disquette de sécurité livrée avec le bras.

Cliquer sur **{Fonction GDS}**, la fenêtre suivante apparaît, cliquer sur **{Charger données bras}**.

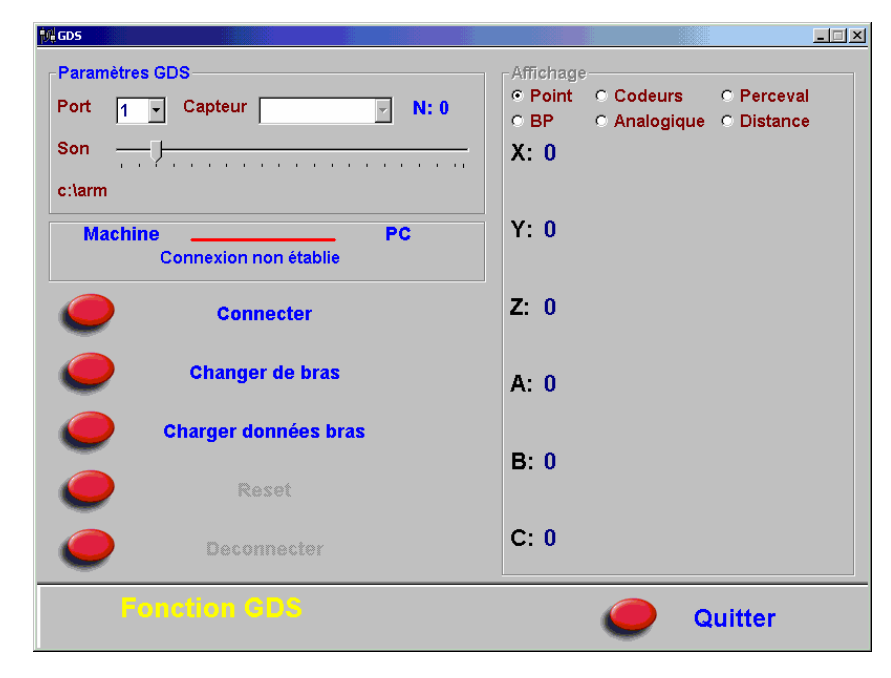

Si la machine est un Armony avec plusieurs configurations, valider toutes les configurations à installer et sélectionner la configuration utilisée : Cliquer sur la fonction **{Changer de Bras}** et sur **{Activer}**.

| ter cos                                             |                                    |                           |                          |
|-----------------------------------------------------|------------------------------------|---------------------------|--------------------------|
| Paramètres GDS<br>Port 1 Capteur N: 0<br>Son c:\Arm | Affichage<br>Point<br>O BP<br>X: 0 | C Codeurs<br>C Analogique | C Perceval<br>C Distance |
| Machine PC<br>Connexion non établie                 | Y: 0                               |                           |                          |
| Carter Suprimer Tou<br>Adouer                       | Z: 0                               |                           |                          |
|                                                     | B: 0                               |                           |                          |
|                                                     | C: 0                               |                           |                          |
| Fonction GDS                                        |                                    | 🥏 Qu                      | litter                   |

#### 4.4.2 <u>Problèmes: configuration manuelle</u>

La fenêtre suivante apparaît quand la disquette de sécurité est une ancienne version. Ne pas se soucier si l'installation automatique ne fonctionne pas. Vous devez charger les données manuellement. Reportez vous au point 4.3.2.1 si vous avez une configuration, au point 4.3.2.2 si vous en avez plusieurs.

| Ouvrir                             |                                         |                                  |   |       |               | ? ×            |
|------------------------------------|-----------------------------------------|----------------------------------|---|-------|---------------|----------------|
| Regarder <u>d</u> ans :            | iarm                                    |                                  | • | 두 🗈 💣 | <b>::::</b> - |                |
| Mes documents<br>récents<br>Bureau | Armdata<br>Denload<br>Probes<br>WINLOAD |                                  |   |       |               |                |
| Mes documents                      |                                         |                                  |   |       |               |                |
| Poste de travail                   |                                         |                                  |   |       |               |                |
|                                    | <u>N</u> om du fichier :                |                                  |   |       |               | <u>O</u> uvrir |
| Favoris réseau                     | Fichiers de <u>type</u> :               |                                  |   |       |               | Annuler        |
|                                    |                                         | Ouvrir en le <u>c</u> ture seule | 9 |       |               |                |

#### 4.4.2.1 Chargement manuel d'une machine avec une configuration

Sélectionner sur la disquette de sécurité le fichier Armspecs.gds et cliquer sur {Ouvrir}

| Ouvrir                                                               |                                                                                                    |                                 |    |        |          | ? ×            |
|----------------------------------------------------------------------|----------------------------------------------------------------------------------------------------|---------------------------------|----|--------|----------|----------------|
| Regarder <u>d</u> ans :                                              | 🗀 Armdata                                                                                                    |                                 | •  | († 🖻 🛱 | <b></b>  |                |
| Mes documents<br>récents<br>Bureau<br>Mes documents<br>Mes documents | Armspecs.gds<br>armspecs.org<br>Armspecs.rmr<br>Specs12<br>Specs12<br>Specsconv<br>Static.xrf<br>Xspecs<br>Xspecs |                                 |    |        |          |                |
| <b>S</b>                                                             | <u>N</u> om du fichier :                                                                                          | Armspecs                        |    |        | •        | <u>O</u> uvrir |
| Favoris réseau                                                       | Fichiers de <u>typ</u> e :                                                                                        |                                 | -  |        | <b>-</b> | Annuler        |
|                                                                      |                                                                                                    | Uuvrir en le <u>c</u> ture seul | le |        |          | 1.             |

Sortir de GDS.

Dans la barre outils ROMOSOFT, faire un clic droit sur GDS

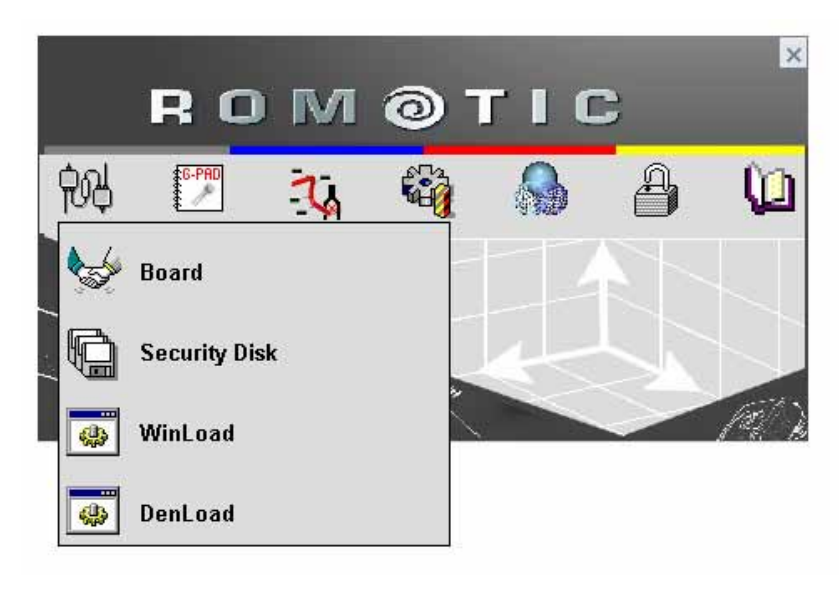

La fenêtre suivante apparaît :

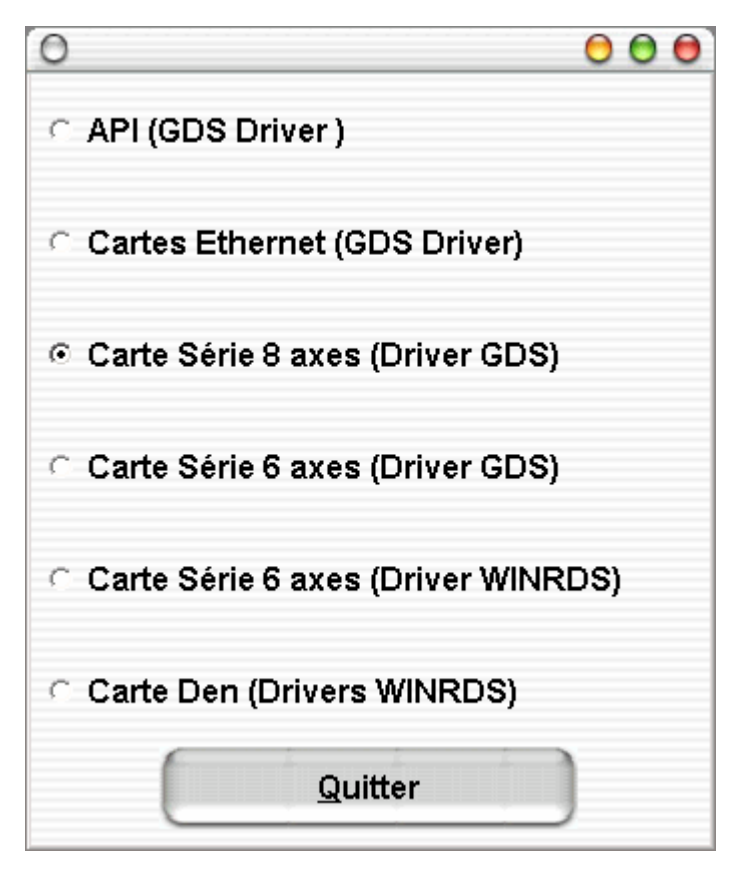

Cliquer sur la configuration correspondante.

La fenêtre suivante apparaît à l'écran. Cliquer sur {Annuler}

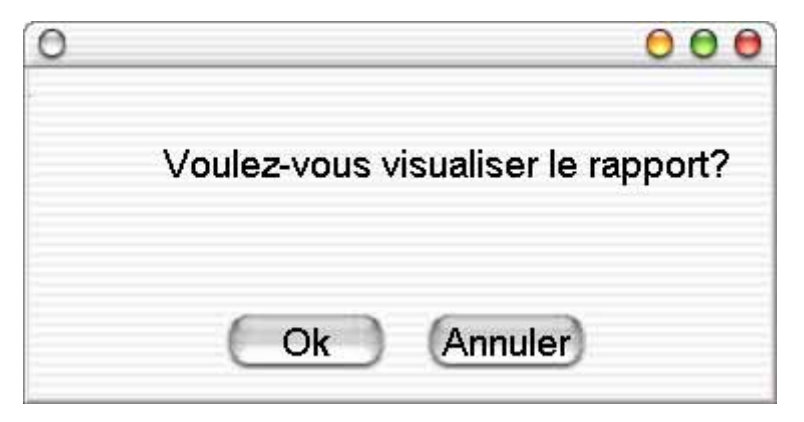

Puis sur {Quitter}.

#### 4.4.2.2 Chargement manuel avec plusieurs configurations

• Créer toutes les configurations.

Fermer la fenêtre en cours en cliquant sur {Annuler}

| Ouvrir                              |                           |                                  |   |       |         | <u>? ×</u>     |
|-------------------------------------|---------------------------|----------------------------------|---|-------|---------|----------------|
| Regarder <u>d</u> ans :             | 🚞 arm                     | •                                | • | 수 🗈 💣 | <b></b> |                |
|                                     | Armdata<br>Denload        |                                  |   |       |         |                |
| Mes documents                       | Probes 🔁                  |                                  |   |       |         |                |
| recents<br>Bureau                   | MINLOAD                   |                                  |   |       |         |                |
| Mes documents                       |                           |                                  |   |       |         |                |
| <b>INTERNAL</b><br>Poste de travail |                           |                                  |   |       |         |                |
| S 💭                                 | <u>N</u> om du fichier :  |                                  |   |       | •       | <u>O</u> uvrir |
| Favoris réseau                      | Fichiers de <u>type</u> : |                                  |   |       | -       | Annuler        |
|                                     |                           | Ouvrir en le <u>c</u> ture seule |   |       |         |                |

Cliquer sur le bouton **{Changer de Bras}** la fenêtre suivante apparaît. Ensuite cliquer sur le bouton représentant un bras. Puis cliquer sur **{Quitter}** 

| 👯 GDS                   |              |                 |                                                |
|-------------------------|--------------|-----------------|------------------------------------------------|
| Paramètres GDS          | Affichage    | )               |                                                |
| Port 1 🔽 Capteur 📃 N: 0 | Point     BP | C Codeurs       | <ul> <li>Perceval</li> <li>Distance</li> </ul> |
| Son                     | X: 0         | o Anterographic | Bistanco                                       |
| c:\arm                  |              |                 |                                                |
| Machine PC              | Y: 0         |                 |                                                |
| Connexion non établie   |              |                 |                                                |
|                         | Z O          |                 |                                                |
| -                       | B: 0         |                 |                                                |
|                         | C: 0         |                 |                                                |
| Fonction GDS            |              | 0               | uitter                                         |

Un menu contextuel apparaît. Cliquer sur ajouter. Une fenêtre de saisie de votre configuration apparaît remplacer respectivement le premier et le deuxième dièse par le numéro de votre machine et sa configuration (611, 621 etc.) puis valider avec le bouton **{OK}** 

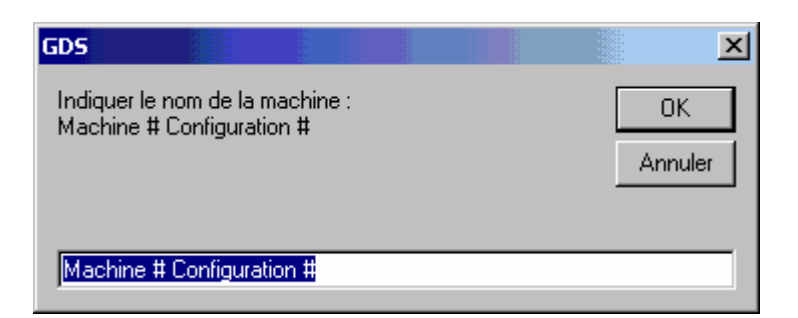

Une nouvelle ligne apparaît dans la liste des machines.

Répéter l'opération pour chacune des configurations.

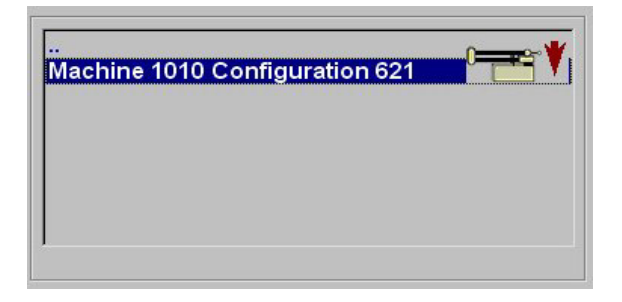

• Charger les données

Une fois la dernière configuration créée, sélectionner la, cliquer sur le bouton représentant une machine puis sur le menu **{Activer}**. La configuration est considérée comme la configuration en cours d'utilisation.

Cliquer le bouton **{Charger données Bras}** et sélectionner sur la disquette le fichier armspecs.gds correspondant à la configuration en cours. ( ex: a:\621\armspecs.gds)

Pour la configuration suivante cliquer sur le bouton **{Changer de bras}**, dans la liste des configurations disponibles (Fig. 1) choisir la suivante en cliquant sur le bouton représentant une machine puis sur le menu **{Activer}** et reprendre à partir de l'étape 2.

Répéter l'opération pour chacune des configurations

• Choisir la carte

Sortir de GDS.

Dans la barre outils Romotic, faire un clic droit sur GDS . Puis cliquer sur **{Board}** 

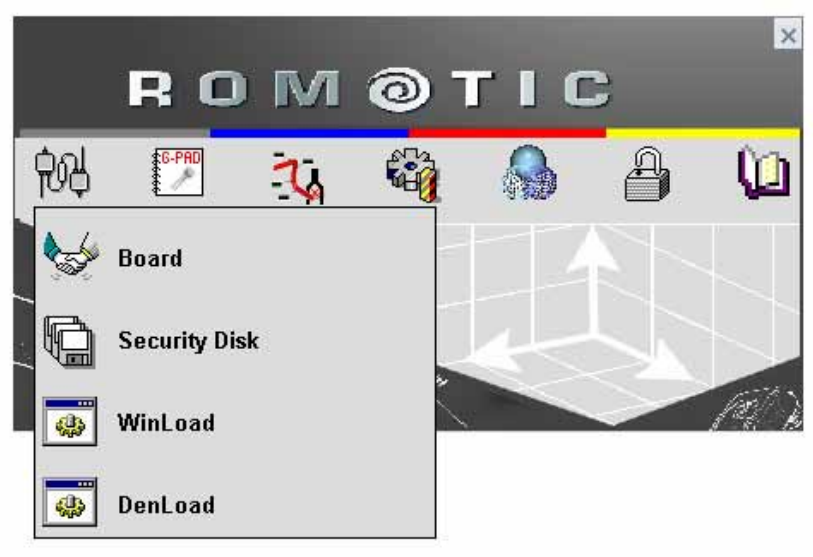

La fenêtre suivante apparaît:

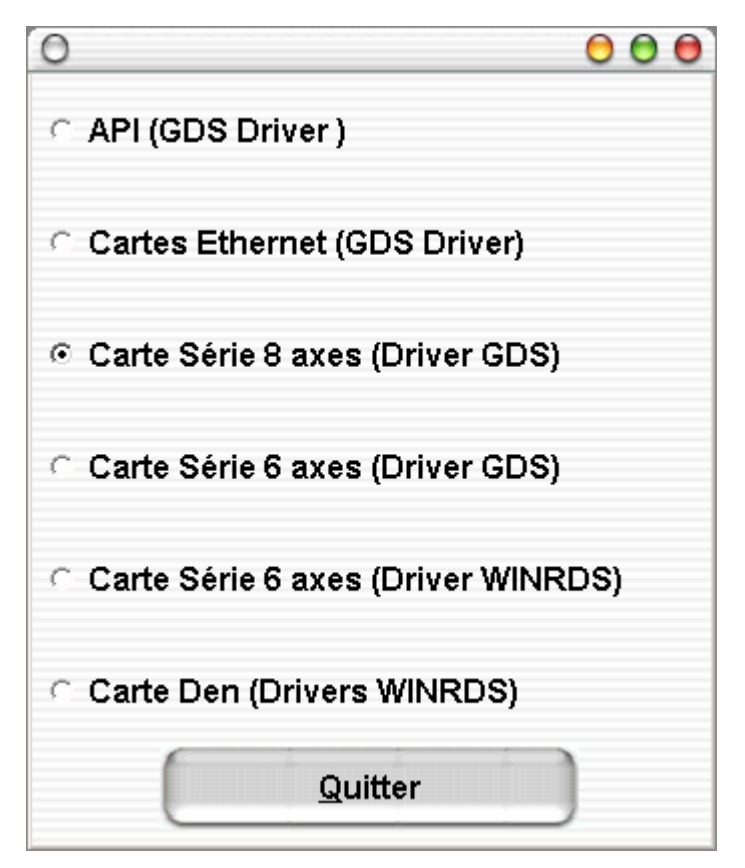

Cliquer sur la configuration correspondante.

La fenêtre suivante apparaît à l'écran. Cliquer sur {Annuler}

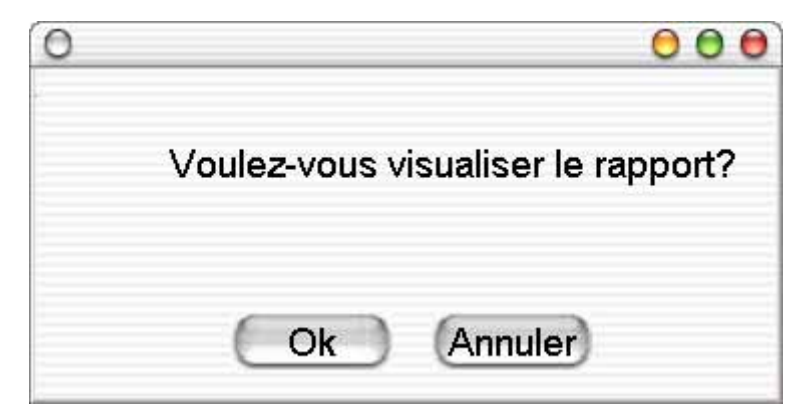

Puis sur {Quitter}.

## 4.5 Ou trouver les documents ?

Pour visualiser la totalité des documents cliquer sur l'icône una la barre outil Romotic.

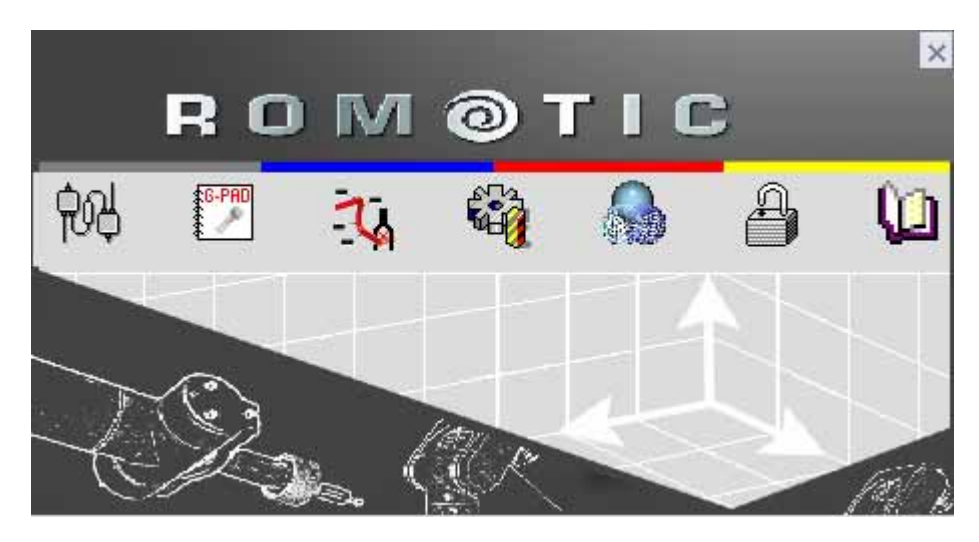

## 4.6 Comment désinstaller ROMOSOFT?

Dans la barre des tâches Windows cliquer **{Démarrer}** puis **{Paramètres}** puis **{Panneau de configuration}**.

Cliquer sur **{ajouter et supprimer des programmes}** ou **{Ajout/Suppression de programmes}** (pour Windows 2000)

La fenêtre suivante apparaît. Sélectionner « RomoSoft » puis cliquer sur {Modifier/Supprimer}

| 🖬 Ajout/Suppres              | sion de programmes                                                                              |                       | - D ×    |
|------------------------------|-------------------------------------------------------------------------------------------------|-----------------------|----------|
|                              | Programmes déjà installés : <u>T</u> rier par                                                   | Nom                   | •        |
| Modifier/Supprimer<br>des    | morgan Stream Switcher                                                                          | Taille                | 272 Ko 📥 |
| programmes                   | myriad Capture Viewer                                                                           | Taille                | 1.10 Mo  |
|                              | OLYMPUS C-3.0W95F                                                                               | Taille                | 4.15 Mo  |
| <u> </u>                     | 😭 Outlook Express Update Q330994                                                                | Taille                | 4.17 Mo  |
| Ajouter des<br>nouveaux      | Q Rhinoceros 1.1                                                                                | Taille                | 37.4 Mo  |
| programmes                   | 🛃 RomoSoft                                                                                      |                       |          |
|                              | Pour modifier ou supprimer ce programme de votre<br>ordinateur, cliquez sur Modifier/Supprimer. | <u>M</u> odifier/Supp | primer   |
| des composants               | 🛃 Sécurité et ergonomie                                                                         |                       |          |
| WINDOWS                      | 🚅 Sentinel System Driver 5.41.0 (32-bit)                                                        | Taille                | 2.45 Mo  |
| - Car                        | Symantec AntiVirus Client                                                                       | Taille                | 18.8 Mo  |
|                              | Synaptics TouchPad                                                                              | Taille                | 1.75 Mo  |
| Conrigurer les<br>programmes | 🐅 TestGScan                                                                                     | Taille                | 112 Ko   |
| par défaut                   | 🔁, Vertex Programmer                                                                            | Taille                | 80.0 Ko  |
|                              | 🛃 Windows 2000 Service Pack 4                                                                   |                       |          |
|                              | 🛃 XviD Video Codec 24062003-1 (Koepi's developer build)                                         |                       | •        |
|                              |                                                                                                 |                       |          |

## La fenêtre suivante apparaît. Cliquer sur **{Suite}**

| Installation                                                                                                    |
|----------------------------------------------------------------------------------------------------|
| Sélectionnez le mode de désinstallation                                                                                                    |
| Bienvenue dans le programme de désinstallation de Installation.                                                                                                    |
| Vous pouvez désinstaller ce logiciel automatiquement ou choisir exactement les changements à<br>effectuer sur votre système.                                                                                                    |
| Cliquez sur le bouton Personnaliser pour choisir les modifications à apporter pendant la<br>désinstallation. Cliquez sur le bouton Automatique pour les options de retrait par défaut. Cliquez sur le<br>bouton Suite pour continuer. |
| Automatique                                                                                                    |
| © Personnalisé                                                                                                    |
| © Réparer                                                                                                    |
| Wise Installation Wizard®                                                                                                    |
| < <u>Rietour</u> <u>Suite &gt;</u> Annuler                                                                                                    |

## La fenêtre suivante apparaît. Cliquer sur {Fin}

| Installation                                                                                                    |
|----------------------------------------------------------------------------------------------------|
| Exécuter la désinstallation                                                                                                    |
| Vous êtes maintenant prêt à retirer. Installation de votre système.                                                                                                    |
|                                                                                                    |
| Cliquez sur Fin pour désinstaller le programme. Cliquez sur le bouton Retour pour modifier l'une des<br>options de désinstallation. Cliquez sur le bouton Annuler pour quitter le programme de désinstallation. |
|                                                                                                    |
|                                                                                                    |
|                                                                                                    |
|                                                                                                    |
|                                                                                                    |
| And an Installation And an Imp                                                                                                    |
| < <u>R</u> etour <u>Fin</u> Annuler                                                                                                    |

## 4.7 <u>A savoir !</u>

 Par défaut, Excel vérifie que les macros ne contiennent pas de virus. Un message d'alerte apparaît chaque fois qu'un document possédant des macros est ouvert.

Pour désactiver cette option dans Excel XP et Excel 2000 :

- Cliquer sur {Outils}, {Macros} et {Sécurité}.
- Vérifier l'option {Moyen}.
- Valider sur {OK}.
- Sortir d'Excel.
- ✓ Votre ordinateur recevra automatiquement avec l'installation d'un logiciel G-Tech la configuration suivante :
- Taille de police Windows : normale.
- Le point « . » à la place de la virgule« , ».
- Couleur de fond de fenêtre : blanc
- Suppression du lissage des polices de caractères.
- Sélection de la couleur de bouton 192/192/192.

Les paramètres mentionnés ci-dessus doivent rester les mêmes pour un bon fonctionnement de votre système.

# 4.8 <u>A savoir sur les droits d'écriture pour toutes communications avec un bras de mesure Romer</u>

### 4.8.1 <u>A l'installation</u>

Les droits d'écriture doivent être permis:

- sur le disque : dossiers

## C:\...\ARM, C:\...\GTech,

#### C:\WINDOWS\system32

- dans la base de registre : HKEY\_Local\_machine\Software\GTech

#### 4.8.2 <u>A l'utilisation</u>

Les droits d'écriture doivent être permis:

- sur le disque : dossiers C:\...\ARM, C:\...\GTech
- dans la base de registre :

## HKEY\_Local\_machine\Software\GTech,

## HKEY\_CLASSES\_ROOT

Les droits de lecture doivent être permis:

- sur le disque : dossiers

## C:\...\ARM,

C:\...\GTech,

#### C:\WINDOWS\system32

- dans la base de registre :

## HKEY\_Local\_machine\Software\GTech,

## HKEY\_CLASSES\_ROOT